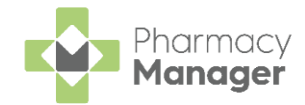

# Pharmacy Manager Release 15.4

**Pharmacy Manager** release **15.4** introduces the following new features and improvements:

## **All Countries**

- **Message Dynamics** When dispensing to a **Message Dynamics** patient, the patient's preferred contact method displays under their name:
  - Preferred contact method of Landline:

| Dispensary                             |
|----------------------------------------|
| Patient:                               |
| Mr. Tim Green (2 Baron Taylors Street) |
|                                        |

• Preferred contact method of SMS Texting:

| Dispensary                      |  |  |  |  |  |
|---------------------------------|--|--|--|--|--|
| Patient:                        |  |  |  |  |  |
| Mr Masood Williams (Bank House) |  |  |  |  |  |
| £ PR26                          |  |  |  |  |  |

See <u>Message Dynamics</u> in the **Pharmacy Manager** Help Centre for more details on using **Message Dynamics**.

 Prescriptions Home Page - We are continuing to work on the next stage of the Dispensing Evolution which includes Fast Labelling and Intelligent Clinical Checking.

For more information on the Dispensing Evolution in **Pharmacy Manager**, see <u>Prescriptions</u> in the **Pharmacy Manager** Help Centre.

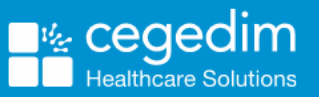

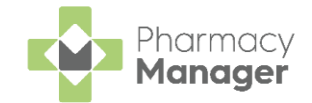

## **England Only**

- **Prescription Tokens** The logic behind printing the right hand side of tokens is improved.
- **Reimbursements** The FP34 report is updated in line with the recent discount deduction scale changes.

The new rate discount grouping and the weighted discount percentage, old rate versus new rate, display in the **Drug and Appliance Costs** section of the report:

| Drug And Appliance Costs                        | Times Claimed | Value     |
|-------------------------------------------------|---------------|-----------|
| Total of basic prices at standard discount rate |               | £5,214.38 |
| Discount (Old rate)                             | 6.35%         | -£331.11  |
| Discount (New rate)                             |               | -£714.04  |
| Appliance Discount                              | 9.85%         | -£22.98   |
| Generic Discount                                | 17.52%        | -£618.52  |
| Branded Discount                                | 5.00%         | -£72.53   |
| Total Weighted Discount                         | 70%/30%       | -£445.99  |
| Total of basic prices at zero discount          |               | £1,627.48 |
| Out of Pocket expenses                          | 0             | £0        |
| Payment for consumables                         | 995           | £12.34    |
| Payment for containers                          | 372           | £37.20    |
| Total of drug and appliance costs               |               | £6,445.41 |

The weighted discount percentage automatically updates with your system date every three months, so you can be confident that you are seeing an up to date weighted discount.

See <u>Changes to Discount Deduction Arrangements (opens</u> <u>the PSNC website)</u> and <u>Discount Deduction Scale Changes</u> <u>Explained (PDF)</u> for more details.

- **Prescriptions Home Page** The following improvements have been made to the **Prescriptions** screen:
  - You can now open the Patient Details screen for a matched patient from the Actions menu, simply select ACTIONS - View Patient Record:

| Patient Name                           | Туре        | Handout  | Downloaded $\psi$            | Expiry                   | Service Type | Clinical Check                                                       |  |  |  |
|----------------------------------------|-------------|----------|------------------------------|--------------------------|--------------|----------------------------------------------------------------------|--|--|--|
| Mr Simon Mark Jackson<br>Matched       | Acute<br>R2 | IN STORE | 17/01/2023<br>© 11:30:17     | 16/07/2023<br>© 23:59:59 |              | Requires Check     ACTIONS      DISPENSE                             |  |  |  |
| Mr Simon Mark Jackson<br>Not Matched   | Acute<br>R2 |          | 17/01/2023<br>© 11:29:37     | 16/07/2023<br>© 23:59:59 |              | View Prescription Details     Requires Clinically Check     Dispense |  |  |  |
| Mr Clive Simon Phillips<br>Not Matched | Acute<br>R2 |          | <b>17/01/2023</b> © 11:28:54 | 16/07/2023<br>© 23:59:59 |              | Require: View Patient Record                                         |  |  |  |

• You can now clear all filters, simply select CLEAR:

| Prescriptions BETA                                                      | BACK TO E-MESSAGES                                    |  |  |  |  |  |  |
|-------------------------------------------------------------------------|-------------------------------------------------------|--|--|--|--|--|--|
| New (19)                                                                | Select to clear all filters                           |  |  |  |  |  |  |
| Q Patient Search                                                        | CLEAR DOWNLOAD PRINT TOKEN BATCH DISPENSE BATCH CHECK |  |  |  |  |  |  |
| Token Not Printed   Prescription Type: Acute  Prescription Type: Repeat |                                                       |  |  |  |  |  |  |
| Patient Name Type Handout Down                                          | oaded $\downarrow$ Expiry Service Type Clinical Check |  |  |  |  |  |  |

See <u>New Prescriptions Screen (England)</u> in the **Pharmacy Manager** Help Centre for more details on using the **Prescriptions** screen.

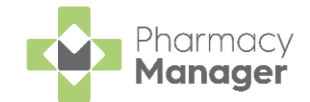

## **Scotland Only**

 Prescriptions Home Page - We have introduced a new Prescriptions screen to view your new prescriptions with flexible filtering and scanning functionality. This includes a new clinical check module giving you the option to perform an upfront clinical check prior to dispensing.

See <u>New Prescriptions User Guide (Scotland only)</u> in the **Pharmacy Manager** Help Centre for more details.

**Note** - The existing **eMessages** screen is available if required. Changes made on one are reflected on the other.

#### **Wales Only**

• **Prescriptions Home Page** - We have introduced a new **Prescriptions** screen to view your new prescriptions with flexible filtering and scanning functionality. This includes a new clinical check module giving you the option to perform an upfront clinical check prior to dispensing.

See <u>New Prescriptions User Guide (Wales only)</u> in the **Pharmacy Manager** Help Centre for more details.

**Note** - The existing **eMessages** screen is available if required. Changes made on one are reflected on the other.

#### **Integrated Functionality**

• **PharmDel Integration** - **Pharmacy Manager** now integrates with PharmDel, a third party delivery application.

See PharmDel Integration on page 4 for more details.

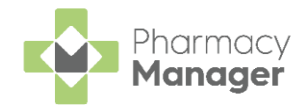

# **PharmDel Integration**

# **Activating PharmDel Integration**

The initial set up must be completed by **Cegedim Healthcare Solutions' Service Desk**, please contact your Account Manager who can organise this for you.

To activate the PharmDel integration:

1. From the Pharmacy Manager Toolbar select Tools - System Settings -Pharmacy Details. The Pharmacy Details screen displays:

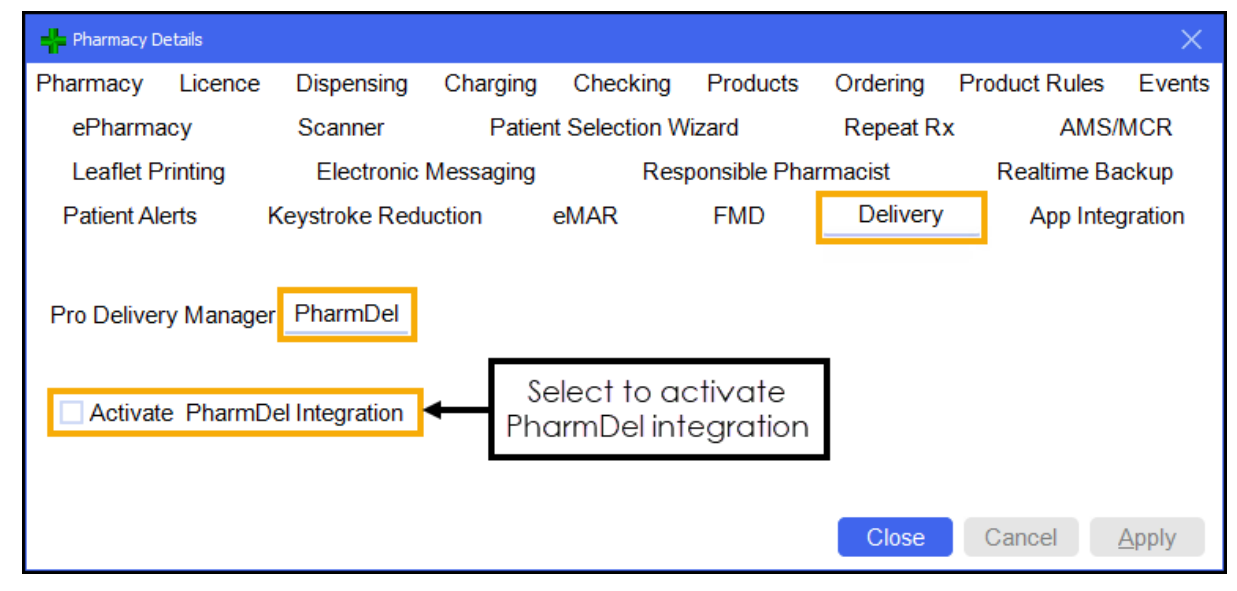

- 2. Select the **Delivery** tab and then the **PharmDel** tab.
- 3. Tick Activate PharmDel Integration.

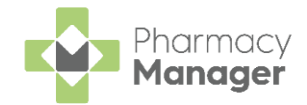

## **Using PharmDel Integration**

Once PharmDel Integration is activated, when dispensing to patients that are set to a handout method of **Delivery**, an additional label prints. The label displays a QR code that contains the patient's data, this can be scanned using the PharmDel application to manage your deliveries:

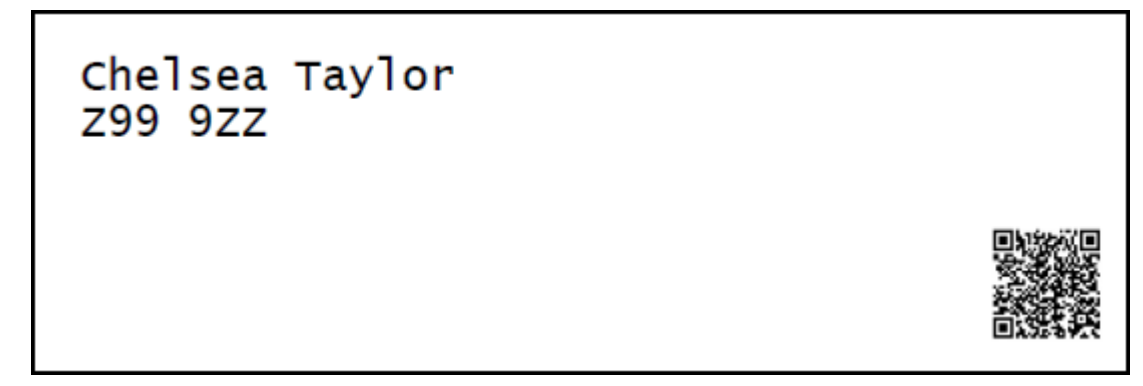

With the Pharmdel integration active, to reprint this label, from the **Patient Details** screen select **Address Label (z)**:

| 👮 Patient Details - Mr Ant Phillips X |                                                                           |          |                                         |                                    |                                  |                       |                |                 |  |  |
|---------------------------------------|---------------------------------------------------------------------------|----------|-----------------------------------------|------------------------------------|----------------------------------|-----------------------|----------------|-----------------|--|--|
| Patient                               | Doctor                                                                    | Conditio | ins M                                   | <b>Nedication</b>                  | Hi                               | story                 | (              | Other           |  |  |
| Suppressions Exemp                    |                                                                           | mptions  | Repeat Rx                               |                                    |                                  | ePrescription Updates |                |                 |  |  |
| Patient number:                       | Patient number: 35                                                        |          | Perso                                   |                                    |                                  |                       | onal Details 👮 |                 |  |  |
| <u>T</u> itle:                        | Mr                                                                        |          |                                         | Sex                                | Male                             |                       |                | -               |  |  |
| <u>F</u> irst name:                   | Ant                                                                       |          |                                         | DoP                                |                                  | + 1096                |                |                 |  |  |
| Other <u>n</u> ame(s):                | Dave                                                                      |          |                                         | D0 <u>D</u> .                      |                                  | st 1900               | S al cale      |                 |  |  |
| Last name:                            | Phillips                                                                  |          |                                         | A <u>ge</u> :                      | 35 <u>G</u>                      | roup: A               | Adult          | *               |  |  |
| Ethnicity (u):                        | Not stated                                                                |          | T                                       | NHS No ( <u>k</u> )                | 5724429                          | 055                   | Nomina         | tions           |  |  |
|                                       |                                                                           |          |                                         | C <u>H</u> I No:                   |                                  |                       |                |                 |  |  |
| Temp Address                          | Bank House<br>123 Highland Wa<br>Dingwall<br>Ross and Croma<br>Ross-shire | y<br>rty |                                         | N <u>I</u> No:<br>Ten<br>Pat<br>No | Jser                             |                       |                |                 |  |  |
| Handout ( <u>9</u> ):                 | Robot Collection                                                          |          |                                         | Pat                                | ays <u>v</u> enny<br>ient is dec | eased (               | uon<br>(8)     |                 |  |  |
| Location (0):                         |                                                                           |          |                                         |                                    |                                  |                       | (/             |                 |  |  |
| Post <u>c</u> ode:                    | IV15 9HL                                                                  |          | Fax ( <u>3</u> ):                       |                                    |                                  | MUF                   | R Leaflet      | ( <u>w</u> )    |  |  |
| Home phone (1):                       |                                                                           | Ν        | /lobile ( <u>4</u> ): <mark>07</mark> 1 | 23456789                           |                                  | Welco                 | me Leafl       | et ( <u>q</u> ) |  |  |
| Work phone (2):                       |                                                                           | Main c   | ontact ( <u>7</u> ) Unl                 | known                              | *                                | Regist                | tration Ca     | rd (j)          |  |  |
| E-Mail ( <u>5</u> ):                  |                                                                           |          |                                         |                                    |                                  | Addr                  | ess Labe       | l ( <u>z</u> )  |  |  |
| Intervene                             |                                                                           |          |                                         | <u>D</u> elete                     | <u>0</u> K                       | Can                   | ncel           | <u>A</u> pply   |  |  |